Versi 1.0 (4 Juni 2018)

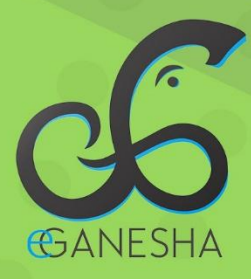

# User Manual SISTEM INFORMASI PPPL

PANDUAN UNTUK MAHASISWA PENGGUNAAN SISTEM INFORMASI PROGRAM PENGALAMAN LAPANGAN (PPL) http://ppl.undiksha.ac.id

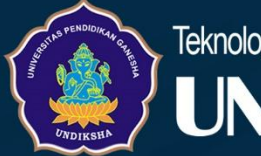

Teknologi Informasi & Komunikasi

# DAFTAR ISI

| Daf | tar Isi                    | i  |
|-----|----------------------------|----|
| 1   | Memulai Sistem             | 1  |
| 2   | Login                      | 1  |
| 3   | Proses Pendaftaran         | 3  |
| 4   | Manipulasi Data Oleh Admin | 6  |
| 5   | Jadwal PPL                 | 15 |
| 6   | Logout                     | 15 |
| 7   | Kritik dan Saran           | 16 |

## 1 MEMULAI SISTEM

Petunjuk penggunaan Sistem Program Pengalaman Lapangan (PPL) UPT TIK Undiksha

- 1. Pastikan komputer and a terhubung dengan internet.
- 2. Bukalah browser
- 3. Masukanlah alamat <u>https://ppl.undiksha.ac.id/</u> pada *addressbar* sehingga akan muncul Menu login.

## 2 LOGIN

Login digunakan untuk masuk pada sistem PPL Undiksha. Mahasiswa menggunakan login untuk input data dan melihat nilai yang diberikan oleh pembimbing (dosen pembimbing, guru pamong, kepala sekolah). Penilaian PPL Real dilakukan oleh dosen pembimbing, guru pamong dan kepala sekolah, masing-masing penilai memiliki instrumen penilaian yang berbeda, pada sistem PPL dosen dapat login dengan akses SSO yang telah diintregasikan, pembimbing mendapatkan data login dari admin.

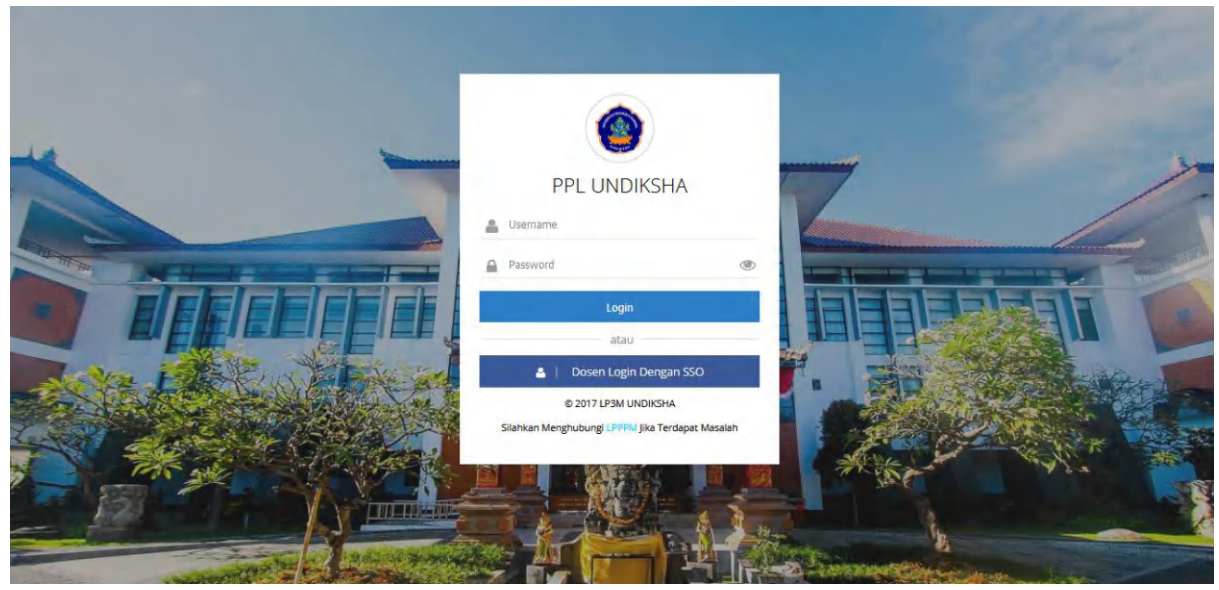

Gambar 1. Halaman Login

Pada halaman login terdapat link SSO, link ini khusus untuk dosen yang akan login dan tidak memungkinkan juga bisa menggunakan akses login PPL dengan memasukkan username dan password, lain halnya dengan guru dan kepala sekolah, data login kepala sekolah dan guru telah ditentukan oleh admin, hanya dosen yang bisa login dengan SSO.

| E-GANESHA LOGIN                     |
|-------------------------------------|
| Masukan Username dan Password.      |
| Username     Password               |
|                                     |
| Helpdesk Lupa Password?             |
|                                     |
|                                     |
| FAQ   🌐 - Copyright © 2018 Undiksha |

Gambar 2. Login SSO

Setelah klik link SSO pada login PPL, maka akan tampil halaman login SSO, dosen yang akan login dengan SSO login dengan username dan password yang asli, sedangkan login PPL dosen login dengan email sebagai username dan email sebagai password juga.

|   |                 | me | 🗭 test_SSO - Dosen |
|---|-----------------|----|--------------------|
|   | NAVIGASI SISTEM |    |                    |
| L | Kinerja         | •  |                    |
|   | нті             |    |                    |
|   | Dosen           |    | PPL Real           |
|   |                 | -  |                    |
|   | Lihat Semua     |    |                    |
|   |                 |    |                    |

Gambar 3. Tampilan Navigasi Sistem Setelah Login SSO

Setelah login dengan SSO maka dosen bisa mengakses sistem yang telah diintregasikan dengan SSO, jika loginnya tidak dengan SSO maka tidak akan tampil navigasi sistem seperti pada gambar.

| Program Pengalaman Lapangan | =                                                                |                                                       | 🔛 😰 test_SSO - Dosen                      |
|-----------------------------|------------------------------------------------------------------|-------------------------------------------------------|-------------------------------------------|
| Januar 1 States of the      | PENILAIAN MAHASISWA PPL REAL                                     |                                                       |                                           |
| Congest                     | Mahasiswa<br>Data Mahasiowa PPL Real                             | Pertanyaan<br>Daftar Evalusi Mahasiswa PPL Rel        | Penilaian<br>Perilaian Mahasiawa PPL Real |
| DOSEN PEMBIMBING            | Lihat Mahasiswa PPL REAL 오                                       | Lihat Daftar Pertanyaan 🕤                             | Lakukan Penilaian Mahasiswa PPL Real      |
| 🚳 Dashboard                 |                                                                  |                                                       |                                           |
| 🌐 Data Mahasiswa            | Selamat Datang                                                   |                                                       |                                           |
| 🕼 Penilian PPL Real 🛛 🗸     | Silahkan Melakukan Penilaian Mahasiswa PPL Real, Jika Ada Masala | h Mengenai Program Silahkan Menghubungi LP3M UNDIKSHA |                                           |
|                             |                                                                  |                                                       |                                           |
|                             |                                                                  |                                                       |                                           |
|                             |                                                                  |                                                       |                                           |
|                             |                                                                  |                                                       |                                           |
|                             |                                                                  |                                                       |                                           |
|                             |                                                                  |                                                       |                                           |
|                             |                                                                  |                                                       |                                           |
|                             |                                                                  |                                                       |                                           |
|                             | Copyright � 2017 PKL Manajemen Informatika D3 - UNDIKSHA.        |                                                       |                                           |

Gambar 4. Halaman Pembimbing Setelah Login

## **3 PROSES PENDAFTARAN**

Proses pendaftaran pada sistem ditentukan oleh admin, pendaftaran dibedakan menjadi dua yaitu pendaftaran PPL Awal dan PPL Real.

| Program Perspeterum Lagoroper |                                  |                                                                                                    |                 |   |
|-------------------------------|----------------------------------|----------------------------------------------------------------------------------------------------|-----------------|---|
|                               | PENDAFTARAN PPL AV               | VAL.                                                                                                    |                 |   |
|                               | Pengumuman sus                   |                                                                                                    | +List Programma |   |
|                               | PPL Awal -                       |                                                                                                    |                 |   |
| Of Pendataran PPL Avail       | NIM                              |                                                                                                    |                 |   |
|                               | NAMA                             |                                                                                                    |                 |   |
|                               | JENIS KELAMIN                    | Later later                                                                                                    |                 |   |
|                               | TANGGAL LAHIR                    | 02/09/2998                                                                                                    |                 |   |
|                               | AGAMA                            | Hedu                                                                                                    |                 |   |
|                               | ALAMAT                           |                                                                                                    |                 |   |
|                               | DANL                             | design of the second second second second second second second second second second second second second second |                 |   |
|                               | FARULTAS                         | Fakultas Teknik dan Kejuruan                                                                                    |                 |   |
|                               | JURUSAN                          | Manajaman Informatika                                                                                           |                 |   |
|                               | storus                           | Betum Daftar                                                                                                    |                 |   |
|                               | Pendattoron PPL Avai Dapet Dilak | skan                                                                                                    |                 |   |
|                               | Dallar PPL Avail                 |                                                                                                    |                 |   |
|                               |                                  |                                                                                                    |                 |   |
| <u>.</u>                      |                                  |                                                                                                    |                 | _ |

Gambar 5. Halaman Pendaftaran PPL Awal

Pada Pendaftaran PPL Awal terdapat tombol lihat pengumuman dan juga tombol daftar, mahasiswa yang sedang mengambil PPL Awal dapat melihat status yang telah di verifikasi oleh admin.

Tombol pendaftaran akan aktif jika pendaftaran telah dibuka atau diaktifkan, mahasiswa dengan otomatis akan memasuki halaman pendaftaran PPL awal jika sudah memenuhi syarat.

PENDAFTARAN PPL AWAL
Pengumuman PPL REAL
+Lihat Pengumuman

Gambar 6. Tombol Lihat Pengumuman

Tombol lihat pengumuman merupakan tombol yang digunakan untuk melihat keseluruhan berita atau pengumuman yang terkait dengan PPL Awal dan PPL Real.

Admin dapat dengan bebas memberikan pengumuman yang akan diberikan, dalam pengumuman admin dapat memetakan file yang diperlukan.

| STATUS                                     | Belum Daftar  |
|--------------------------------------------|---------------|
| Pendaftaran PPL Awal Da<br>Daftar PPL Awal | pat Dilakukan |

Gambar 7. Tombol Pendaftaran PPL Awal

Tombol pendaftaran PPL Awal adalah tombol yang akan digunakan mahasiswa untuk mendaftar PPL Awal, pendaftaran bisa dilakukan jika periode PPL Awal telah diaktifkan dan hanya mahasiswa yang memenuhi syarat saja yang dapat mendaftar pada PPL Awal.

| Program Progelances Laguergen |                                |                                                                                                    | • (2000) - 2000 - 20000 - 20000 - 2000 - 2000 - 2000 - 2000 - 2000 - 2000 - 2000 |
|-------------------------------|--------------------------------|----------------------------------------------------------------------------------------------------|----------------------------------------------------------------------------------------------------|
|                               | PENDAFTARAN PPL F              | EAL                                                                                                    |                                                                                                    |
|                               | Pengumuman ++,                 |                                                                                                    | FLitz Degenerat                                                                                                    |
| Production of the Ardinant    | PPL Real - 1                   |                                                                                                    |                                                                                                    |
| Of PeopleTarian FFL Real      | NIM                            | 1000 C                                                                                                    |                                                                                                    |
| Grink Build FFE Real          | NANGA                          | And and a second second second second second second second second second second second second second second se |                                                                                                    |
| Contraction Production        | JENIS KELAHIN                  | Law-law                                                                                                    |                                                                                                    |
| actionant Cold                | TANICGAL LAHIR                 | 24/00/3596                                                                                                    |                                                                                                    |
| DF Upload File                | AGAMA                          | Heda                                                                                                    |                                                                                                    |
| Of predhates                  | ALANAT                         |                                                                                                    |                                                                                                    |
| G CALANILE                    | EMAIL                          |                                                                                                    |                                                                                                    |
|                               | FARULTAS                       | Fahulizz Teknik dan Kejuruan                                                                                   |                                                                                                    |
|                               | JUTUSAN                        | Manajemen Informatika                                                                                          |                                                                                                    |
|                               | STRUS                          | Belum Daftar                                                                                                   |                                                                                                    |
|                               | Pendaharan PPC Real Dapat Dila | kudun -                                                                                                    |                                                                                                    |
|                               | Culture PPE Read               |                                                                                                    |                                                                                                    |
|                               |                                |                                                                                                    |                                                                                                    |

Gambar 8. Halaman Awal Pendaftaran PPL Real

Pendaftaran PPL Real memiliki fitur khusus dari PPL Awal, jika PPL Awal hanya dapat melakukan pendaftaran tanpa memanipulasi data, lain halnya dengan PPL Real, PPL Real memiliki enam menu yakni Menu Pendaftaran, Menu Cetak Bukti Pendaftaran, Menu Informasi Pembimbing, Menu Upload File yang bersangkutan dengan PPL Real, Menu Jurnal Harian dan Menu Cetak Nilai.

Sama halnya dengan PPL Awal, tombol lihat pengumuman juga terdapat pada halaman PPL Awal, serta tombol daftar juga tersedia jika periode sudah diaktifkan oleh admin.

| Program Pengalaman Lapangan |                                                     |   |
|-----------------------------|-----------------------------------------------------|---|
|                             | Pendaftaran PPL Real                                |   |
| ( ( ( ) )                   | FORM PENDAFTARAN PPL                                |   |
|                             | Nama Mahasiswa                                      |   |
| Of Pendataran PPL Real      | Fokultas                                            |   |
| 🖶 Cetak Bukti PPL Real      | Fakultas Teknik dan Kejuruan                        |   |
| I Informasi Pembimbing      | Jurusan                                             |   |
| C Upload File               | Manajemen informatika                               |   |
| 27 jumal harian             | Kabupaten                                           |   |
| D. Company                  | Badung                                              |   |
| es Cetak hita               | Sekolah                                             |   |
|                             | PPL Real - Sekolah Badung - Kapasitas : 4 (4/0)     | • |
|                             | Datar Kembak                                        |   |
|                             |                                                     |   |
|                             | Copyright Å© 2017 Manajemen Informatika - UNDRCSHA. |   |

Gambar 9. Halaman Pendaftaran PPL Real

Pada halaman pendaftaran PPL Real, mahasiswa dapat memilih sekolah yang akan ditempati selama PPL, pendaftaran dilakukan secara berlomba-lomba untuk memilih sekolah yang telah ditetapkan oleh admin. Pada halaman ini mahasiswa tinggal memilih kabupaten dan sekolah yang akan ditempati, selanjutnya admin akan memverifikasi data mahasiswa yang sudah melakukan pendaftaran.

| Kabupaten                                       |   |
|-------------------------------------------------|---|
| Badung                                          | * |
| Sekolah                                         |   |
| PPL Real - Sekolah Badung - Kapasitas : 4 (4/0) | * |
| Daftar Kembali                                  |   |

Gambar 10. Form Pendaftaran PPL Real

Pada gambar form pendaftaran PPL Real, mahasiswa memilih kabupaten dan juga sekolah yang akan dituju, sekolah yang akan dituju tentunya sudah ditetapkan kuotanya oleh admin PPL, kuota yang ditetapkan akan berpengaruh terhadap jumlah pendaftar, jadi sistem dari pendaftaran ini secara berlomba-lomba.

| STATUS                                  | Daftar      | STATUS Ditolak                                                          |                    |              |  |  |  |
|-----------------------------------------|-------------|-------------------------------------------------------------------------|--------------------|--------------|--|--|--|
| Anda Sudah Daftar, Silahkan Tunggu Info | Selanjutnya | Pendaftaran Ditolak, Silahkan Hubungi LPPPM Untuk Informasi Lebih Jelas |                    |              |  |  |  |
| STATUS                                  |             | D                                                                       | <b>terima</b> (Sek | olah Badung) |  |  |  |
|                                         |             |                                                                         |                    |              |  |  |  |

Anda Sudah Diterima Untuk Melaksanakan PPL

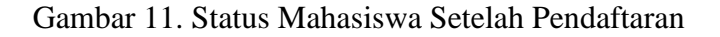

Jika mahasiswa sudah melakukan pendaftaran maka akan muncul status mahasiswa dalam melakukan PPL, status tersebut berupa status sudah daftar, diterima maupun ditolak, status mahasiswa ditentukan oleh admin, admin memiliki hak untuk menentukan semua mahasiswa yang telah terdaftar pada PPL.

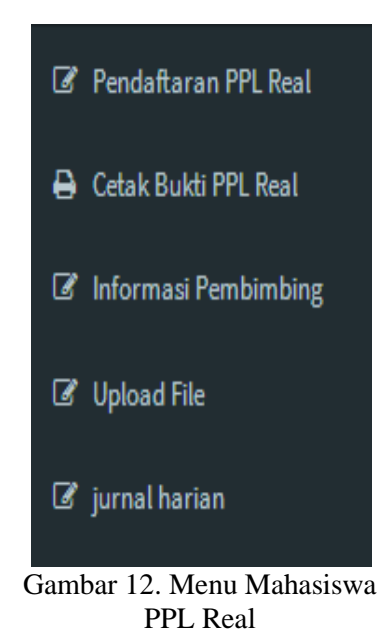

Setelah diterima melakukan PPL, maka mahasiswa bersangkutan dapat memanipulasi data sebagai berikut :

- 1. Cetak bukti PPL Real : pencetakan bukti PPL Real dapat dilakukan jika mahasiswa tersebut sudah diterima melakukan PPL.
- 2. Informasi Pembimbing : menu ini berfungsi untuk memanipulasi data mengenai pembimbing (dosen pembimbing, guru pamong dan kepala sekolah), data pembimbing sangatlah penting diinputkan karena pembimbing yang akan memberikan penilaian.
- 3. Upload File : menu ini berfungsi untuk memanipulasi data yang bersangkutan dengan laporan-lporan PPL Real, semua laporan akan upload pada halaman tersebut, file yang akan diupload sudah ditentukan kriteria atau kategori filenya oleh admin
- 4. Jurnal Harian : pada menu ini mahasiswa dapat upload kegiatan yang bersangkutan dengan jurnal harian, jadi mahasiswa dapat melakukan secara terpusat pada sistem, hal ini juga sebagai record mahasiswa dalam sehari-hari melakukan PPL Real.

## 4 MANIPULASI DATA OLEH ADMIN

Admin memiliki hak yang paling besar dalam memanipulasi data yang bersangkutan dengan sistem, admin PPL dapat menentukan periode mengenai PPL, pemetaan sekolah, data penilai (Dosen, Guru, Kepala Sekolah), data penilaian yang berupa pertanyaan-pertanyaan yang harus dinilai penilai untuk mahasiswa, serta admin dapat memanipulasi data-data master lainnya.

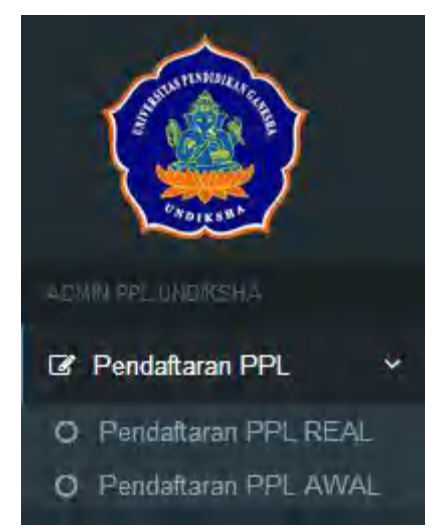

Gambar 13. Menu PPL Awal dan PPL Real

Menu PPL Awal dan Menu PPL Real yang terdapat pada bagian kiri, admin dapat memilih data yang akan ditampilkan, PPL Awal dan PPL Real memiliki proses yang berbeda, PPL Awal pada sistem hanya untuk pendataan terhadap mahasiswa PPL Awal yang akan melakukan proses PPL Awal sedangkan PPL Real tediri dari banyak proses, proses itu terdiri dari pemilihan sekolah, penentuan pembimbing, upload laporan PPL Real dan penilaian yang diberikan oleh pembimbing kepada mahasiswa yang mengikuti PPL Real.

| Program Progehenes Lagariges                                 |                |                     |    |             |        |                          |                 |          |                    |           |        | -              |
|--------------------------------------------------------------|----------------|---------------------|----|-------------|--------|--------------------------|-----------------|----------|--------------------|-----------|--------|----------------|
| ۲                                                            | Filter Data    | rade                |    | + 🔒 Pati Ka | ngaine |                          | - <b>B</b> PH   | n Swatah |                    | B Pina    | 0.539  | -              |
| CR Freddain IPL 1                                            | Can Data       |                     |    |             |        |                          |                 |          |                    |           |        |                |
| <ul> <li>Jacked PP),</li> <li>D. Penetaan Sekalah</li> </ul> | Stew II        | rdaftar<br>] ermiez |    |             |        |                          |                 |          |                    |           | ardt:  | 1999.35        |
| 🖬 Data Faluitas                                              | 0.6            | li No               | NM | Rama        | -10    | Jurosan                  | Jenis II<br>PPL |          | Sekolah            | Status    | Action |                |
| E Detailerine:                                               | .0             |                     |    | 1           |        | Mangemen<br>Informatika  | PPs, Real       | Eisting  | Sektiah<br>Badung  | Diserima  | Sec    | A              |
| Data Kalagatan                                               |                | 3                   |    | 100         |        | Manajamen<br>Mormatika   | PPS, Real       | thetarg  | Sekolah<br>Badung  | Diferiens | See    |                |
| & Cat Maharimen                                              | 10.            | 3                   |    |             |        | Matajeman<br>Informatika | PPS, Roal       | Betarg   | Salutati<br>Balung | Otterime  | See. 7 |                |
| GP File Mahasines 4                                          | 1              | 14                  |    |             |        | Manajaman<br>Manajaman   | IPPL Flast      | Babig    | Sekulah<br>Badung  | Disvinus  | 2844   | Address of the |
| of Design                                                    | Stowing 1 to 4 | of 4 artives        |    |             |        |                          |                 |          |                    |           | Pasta  | e 1 Heat       |

Gambar 14. Halaman Data PPL Real

Data PPL Real merupakan keseluruhan data mahasiswa yang telah daftar mengikuti PPL Real, mahasiswa yang telah terdaftar tentunya sudah sesuai kriteria yang ditentukan, kriteria yang menjadi syarat mahasiswa terdaftar PPL Real adalah sks yang telah diambil telah memenuhi sesuai ketentuan, mahasiswa yang bersangkutan sudah lulus matakuliah microteaching dan mahasiswa yang bersangkutan sudah mengambil PPL Awal.

| Filter Data |   |               |   |  |                 |  |  | -               |  |               |   |
|-------------|---|---------------|---|--|-----------------|--|--|-----------------|--|---------------|---|
| (           | Э | Pilih Periode | Ŧ |  | Pilih Kabupaten |  |  | Pilih Sekolah * |  | Pilih Jurusan | Ŧ |
| Cari Data   |   |               |   |  |                 |  |  |                 |  |               |   |

Gambar 15. Filter Data PPL Real

Pada halaman data PPL Real, menunjukan pada bagian atas terdapat fitur untuk filter data PPL, form ini berfungsi untuk melakukan pencarian data agar mempermudah admin untuk pencarian data mengenai PPL Real.

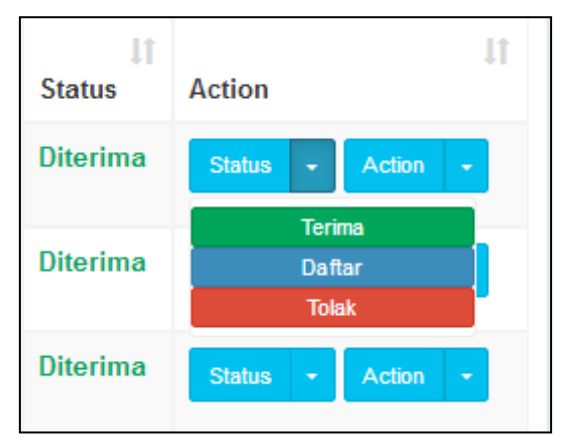

Gambar 16. Ubah Status Pendaftaran PPL Real

Pada halaman data PPL Real, bagian kanan yakni kolom action dan status terdapat pilihan untuk memastikan status mahasiswa yang sedang melakukan PPL, ada kondisi diterima, kondisi daftar dan kondisi ditolak, semua kepastian tersebut akan ditentukan oleh admin PPL, status ini sangat mempengaruhi proses mahasiswa dalam melaksanakan PPL.

| Program Programmer Laparagen     | <b>=</b> (             |                                            |                      |                        | In Adve |  |  |
|----------------------------------|------------------------|--------------------------------------------|----------------------|------------------------|---------|--|--|
|                                  | Data Mahasiswa         |                                            |                      |                        |         |  |  |
|                                  | Mahasaywa -            |                                            |                      |                        |         |  |  |
|                                  | NB                     |                                            |                      |                        |         |  |  |
| ADM PROPERTY.                    | NAMA                   |                                            |                      |                        |         |  |  |
| Of Perdaharah PPL 4              | JENIS KELAMIN          | Landary                                    |                      |                        |         |  |  |
| E Jackey PFS.                    | TANGGAL LAHIR          | 02/05/1996                                 |                      |                        |         |  |  |
| D. Persetaat Selamb              | AGAMA                  | Hinda                                      |                      |                        |         |  |  |
| Con California                   | ALAMAT                 | 1000 million (1000 million (1000 million)) |                      |                        |         |  |  |
| C. Franklinson                   | EMAIL                  |                                            |                      |                        |         |  |  |
| <ul> <li>Deta Jurusan</li> </ul> | FARRETAS               | Falultas Telnik das Kepeuan                |                      |                        |         |  |  |
| E Data Sekulat                   | JURUSAN                | Marajemen informatika                      |                      |                        |         |  |  |
| 🛤 Data Kabupaten                 | HILAI MAHASISIWA       | Corps Mar                                  |                      |                        |         |  |  |
| & Carl Mahanimute                | 12                     |                                            |                      |                        |         |  |  |
| Z File Mahasimen - r             | Data Sekolah           |                                            |                      |                        |         |  |  |
| STORES (                         | Kabupaten              |                                            | Nama Sekolah         | Action                 |         |  |  |
|                                  | Badurg                 |                                            | Sekolah Badung       | Cont. Debutet.         |         |  |  |
| SZ Pentar 1                      |                        |                                            |                      | Banand School of B     |         |  |  |
| 19 LOG HOLDS                     | Nama                   |                                            | Nilai                | Action                 |         |  |  |
|                                  | a second second second |                                            | Niai Belum Tersedia  |                        |         |  |  |
|                                  |                        |                                            |                      | Edit Dosen Pembimbing  |         |  |  |
|                                  | Guru Pembimbing        |                                            |                      |                        |         |  |  |
|                                  | Nama                   |                                            | Nilai                | Action                 |         |  |  |
|                                  | -                      |                                            | Nilai Belum Tersedia | Edit Guru Pembimbing   |         |  |  |
|                                  |                        |                                            |                      |                        |         |  |  |
|                                  | Kepsek Pembimbing      |                                            |                      |                        |         |  |  |
|                                  | Nama                   |                                            | Nilai                | Action                 |         |  |  |
|                                  |                        |                                            | Nilai Belum Tersedia | Edit Kepsek Pembimbing |         |  |  |
|                                  |                        |                                            |                      |                        |         |  |  |
|                                  | Niai LP3M              |                                            |                      |                        |         |  |  |
|                                  | Nama                   |                                            | Nilai                | Action                 |         |  |  |
|                                  | LP3M                   |                                            | Nilai Belum Tersedia | Berikan Nilai          |         |  |  |
|                                  | Data File Mahasiswa    |                                            |                      |                        |         |  |  |
|                                  | No Kategori File       |                                            | Keterangan           | File                   |         |  |  |
|                                  | 1 Laporan1             |                                            | Kumpul Laporan       | LAPORAN_TA.docx        |         |  |  |

Gambar 17. Halaman Detail Mahasiswa PPL Real

Pada halaman detail mahasiswa, admin dapat melihat data mahasiswa tertentu secara detail, admin dapat melihat biodata, informasi sekolah dan pembimbing serta dapat melihat data file yang telah diupload.

| ata PPL Terdaftar |    |      |    |                       |    |           |    |        | Terma | Semus Mahaslowa | Print |
|-------------------|----|------|----|-----------------------|----|-----------|----|--------|-------|-----------------|-------|
| how 10 💌 entries  |    |      |    |                       |    |           |    |        | Sea   | ch:             |       |
| No Ià NIM         | 11 | Nama | 11 | Jurusan               | 11 | Jenis PPL | 11 | Status | 11    | Action          | 1     |
| 1                 |    |      |    | Manajemen Informatika |    | PPL Awal  |    | Datar  |       | Action +        |       |

Gambar 18. Halaman Data Mahasiswa PPL Awal

Pada PPL Awal, admin dapat melihat mahasiswa yang terdaftar pada proses PPL Awal, PPL Awal juga ditentukan oleh periode yang telah ditetapkan oleh admin, halaman ini terdapat fitur print dan tombol terima semua mahasiswa PPL Awal yang terdapat pada pojok kanan atas, sama halnya dengan PPL Real, PPL Awal juga terdapat status mahasiswa yang akan ditentukan oleh admin.

| Program Pengalaman Lapangan | =                           |                        |            |               |           |               |             | 🕒 Admin     |
|-----------------------------|-----------------------------|------------------------|------------|---------------|-----------|---------------|-------------|-------------|
| SUL TIMOULUE                | Tabel Data Periode PPL      |                        |            |               |           |               |             |             |
|                             | Data Periode PPL            |                        |            |               |           |               |             | Tambah Data |
| DADLESS                     | Show 10 • entries           | w 10 v entries Search: |            |               |           |               |             |             |
| ADMIN PPL UNDIKSHA          | No - Id periode             | 🏥 Tahun 👫              | Tgl Buka 🕸 | Tgl Tutup 🛛 🕸 | Jenis PPL | SKS Terpenuhi | Status 11   | Action 1    |
| ☑ Pendaftaran PPL <         | 1- ID 17                    | 2017                   | 2017-01-17 | 2017-12-17    | Real      | 20            | Aktif       | Action -    |
| I Jadwal PPL                | 2- ID 18                    | 2017                   | 2017-01-23 | 2017-06-24    | Real      | 100           | Tidak Aktif | Action      |
| Pemetaan Sekolah            |                             |                        |            |               |           |               |             |             |
| 🖽 Data Fakultas             | 3- ID 20                    | 2017                   | 2017-02-01 | 2017-07-30    | Real      | 100           | Tidak Aktif | Action -    |
| 🎟 Data Jurusan              | 4- ID 21                    | 2017                   | 2017-03-12 | 2017-07-30    | Awal      |               | Tidak Aktif | Action -    |
| ⊞ Data Sekolah              | 5- ID 23                    | 2017                   | 2017-07-09 | 2017-07-11    | Awal      |               | Tidak Aktif | Action -    |
| 📁 Data Kabupaten            | Showing 1 to 5 of 5 entries |                        |            |               |           |               | Prev        | ious 1 Next |
| 🎄 Cari Mahasiswa            |                             |                        |            |               |           |               |             |             |
| 🕼 File Mahasiswa 🛛 🗸        |                             |                        |            |               |           |               |             |             |
| l Berita                    |                             |                        |            |               |           |               |             |             |
| I Penilai ∢                 |                             |                        |            |               |           |               |             |             |
| ☑ Aspek Penilaian <         | Copyright © 2017 Manajen    | nen Informatika - Ul   | IDIKSHA.   |               |           |               |             |             |

Gambar 19. Halaman Data Periode PPL

Data periode PPL akan menentukan semua proses, periode PPL memiliki status apakah aktif atau tidak, status aktif berarti proses pendaftaran tersebut masih bisa dilakukan dan sebaliknya, mahasiswa hanya bisa melakukan pendaftaran pada rentangan tanggal periode yang aktif saja, data periode akan dimanipulasi oleh admin, admin memiliki hak untuk proses ini.

| Program Pengalaman Lapangan       | =         |                         |             |                  |                         |             |           |     |
|-----------------------------------|-----------|-------------------------|-------------|------------------|-------------------------|-------------|-----------|-----|
|                                   | Filter Da | ata<br>eriode PPL       |             |                  |                         |             | Tambah Da | +   |
| ADMIN PPL UNDIKSHA                | Show      | w 10 entries Search     |             |                  |                         |             |           |     |
| Pendaftaran PPL <                 | No 🎼      | Periode I               | Kabupaten 🕼 | Sekolah 🔱        | Jurusan J†              | Kapasitas 🗍 | Action    | lt. |
| Jadwal PPL                        | 1         | 2017 - PPL Real - ID 17 | Buleleng    | Sekolah Buleleng | Manajemen Informatika   | 99          | Action -  |     |
| Pemetaan Sekolah                  | 2         | 2017 - PPL Real - ID 17 | Badung      | Sekolah Badung   | Manajemen Informatika   | 8           | Action -  |     |
| ⊞ Data Fakultas<br>⊞ Data Jurusan | 3         | 2017 - PPL Real - ID 17 | Badung      | Sekolah Badung   | Akuntansi (D3)          | 5           | Action -  |     |
| 🌐 Data Sekolah                    | 4         | 2017 - PPL Real - ID 17 | Badung      | Sekolah Badung   | Pendidikan Fisika       | 10          | Action -  |     |
| 🗎 Data Kabupaten                  | 5         | 2017 - PPL Real - ID 17 | Badung      | Sekolah Badung   | Pendidikan IPA          | 14          | Action -  |     |
| 💩 Cari Mahasiswa                  | 6         | 2017 - PPL Real - ID 17 | Badung      | Sekolah Badung   | Pendidikan Sejarah      | 24          | Action -  |     |
| Cor File Mahasiswa ∢              | 7         | 2017 - PPL Real - ID 17 | Buleleng    | SMA 1 Singaraja  | Bimbingan dan Konseling | 2           | Action -  |     |
| Cor Penilai <                     | 8         | 2017 - PPL Real - ID 17 | Buleleng    | SMA 1 Singaraja  | Manajemen Informatika   | 4           | Action -  |     |
| I Aspek Penilaian <               | 9         | 2017 - PPL Real - ID 17 | Badung      | Badung 1         | Manajemen Informatika   | 19          | Action -  |     |

Gambar 20. Halaman Pemetaan Sekolah

Pada halaman pemetaan sekolah, admin dapat menentukan kapasitas mahasiswa yang akan melakukan PPL pada sekolah tertentu, satu sekolah terdapat banyak jurusan yang disarankan dan pembagian kuotanya pun berbeda-beda, pemetaan sekolah hanya disarankan pada PPL Real saja.

| Program Pengalaman Lapangan | =                                                                                      |                                                                                                    |                                                                                              | Admin |
|-----------------------------|----------------------------------------------------------------------------------------|----------------------------------------------------------------------------------------------------|----------------------------------------------------------------------------------------------|-------|
| JULY TEREVE                 | Form Input                                                                             |                                                                                                    |                                                                                              |       |
|                             | Form Input Data Mapping                                                                |                                                                                                    |                                                                                              |       |
| CADINAR'S                   | Periode                                                                                |                                                                                                    |                                                                                              |       |
| ADMIN PPL UNDIKSHA          | 2017 - Real - SKS Terpenuhi 20 - ID Periode 17                                         |                                                                                                    |                                                                                              | *     |
| I& Pendaftaran PPL <        | Kabupaten                                                                              |                                                                                                    |                                                                                              |       |
| 🖽 Jadwal PPL                | Pilih Kabupaten                                                                        |                                                                                                    |                                                                                              | Ŧ     |
| Pemetaan Sekolah            | Sekolah<br>Pilih Sekolah                                                               |                                                                                                    |                                                                                              | Ŧ     |
| 🌐 Data Fakultas             | Pilih Data Jurusan Yang Disarankan                                                     |                                                                                                    |                                                                                              |       |
| 🎟 Data Jurusan              | Bimbingan dan Konseling Pendidikan Guru Pendidikan Anak Usia Dini                      | Teknologi Pendidikan Pendidikan Bahasa dan Sastra Indonesia                                                  | Pendidikan Guru Sekolah Dasar Pendidikan Bahasa Inggris                                      |       |
| 🌐 Data Sekolah              | Pendidikan Seni Rupa                                                                   | Pendidikan Bahasa Bali                                                                                       | Pendidikan Bahasa Jepang                                                                     |       |
| 📦 Data Kabupaten            | Pendidikan Matematika     Pendidikan Biologi     Pendidikan Biologi                    | <ul> <li>Pendidikan Fisika</li> <li>Pendidikan IPA</li> <li>Readifican Provide das Kommunitations</li> </ul> | <ul> <li>Pendidikan Kimia</li> <li>Pendidikan Sejarah</li> <li>Rendidikan Sejarah</li> </ul> |       |
| 🎄 Cari Mahasiswa            | Imu Hukum                                                                              | Pendidikan Pancasila dan Kewarganegaraan Pendidikan Kesejahteraan Keluarga                                   | Pendidikan Sosiologi                                                                         |       |
| 🕼 File Mahasiswa 🗸          | <ul> <li>Pendidikan Teknik Elektro</li> <li>Pendidikan Kepelatihan Olahraga</li> </ul> | <ul> <li>Pendidikan Teknik Mesin</li> <li>Ilmu Keolahragaan</li> </ul>                                       | Pendidikan Jasmani Kesehatan dan Rekreasi Pendidikan Ekonomi                                 |       |
| lor Berita                  | 🗆 Manajemen                                                                            | E Akuntansi (S1)                                                                                             | Konsentrasi Elektronika                                                                      |       |
| lঔ Penilai ≺                | Input Data                                                                             |                                                                                                    |                                                                                              |       |
| ☑ Aspek Penilaian <         |                                                                                        |                                                                                                    |                                                                                              |       |

Gambar 21. Form Input Pemetaan Sekolah

Pada form pemetaan sekolah, admin dapat meng-input jurusan yang disarankan pada sekolah tertentu, dengan cara memilih periode, kabupaten, sekolah dan jurusan, maka admin dapat memberikan kuota dari masing-masing jurusan tertentu, kuota tersebut sangatlah berpengaruh pada proses pendaftaran PPL Real, karena jika kapasitas full maka mahasiswa tidak bisa lagi daftar pada sekolah yang sudah full.

| ⊞    | Data Fakultas           |     |
|------|-------------------------|-----|
| ⊞    | Data Jurusan            |     |
| ⊞    | Data Admin Jurusan      |     |
| N    | Data Kabupaten          |     |
| ľ    | Manipulasi Data Sekolah |     |
| ľ    | Pencarian Mahasiswa     |     |
| Ø    | File Mahasiswa          |     |
| ľ    | Pengumuman              |     |
| Ø    | Penilai                 |     |
| Ø    | Aspek Penilaian         |     |
| Gami | har 22 Menu Data Ad     | min |

1. Pada Menu Data Fakultas, data ini menyimpan data fakultas yang terdapat di Undiksha.

- 2. Pada Menu Data Jurusan, data ini menyimpan data jurusan yang terdapat di Undiksha, data jurusan sangat penting untuk pemetaan sekolah, karena pada pemetaan sekolah akan ditentukan per jurusan untuk kapasitas yang diperbolehkan.
- 3. Data Admin Jurusan, data ini menyimpan data admin setiap jurusan yang digunakan admin jurusan untuk login di Sistem PPL Undiksha.
- 4. Menu Data Kabupaten, pada halaman data kabupaten admin menentukan kabupaten mana saja yang diperbolehkan untuk mendaftar PPL.
- 5. Menu Manipulasi Data Sekolah, data sekolah akan digunakan untuk semua proses PPL, data sekolah harus lengkap untuk melakukan proses yang berkaitan seperti pendaftaran, pemetaan sekolah, dsb.
- 6. Menu Pencarian Mahasiswa, menu ini digunakan untuk melihat data mahasiswa, serta admin dapat update data SKS dan Password mahasiswa yang dicari berdasarkan NIM.
- 7. Menu File mahasiswa, menu ini merupakan halaman untuk

menampung keseluruhan data laporan/file mahasiswa, mahasiswa yang upload laporan hanya mahasiswa yang mengikuti proses PPL Real.

- 8. Menu Pengumuman, halaman pengumuman digunakan admin untuk memberikan pengumuman kepada seluruh mahasiswa, pengumuman akan tampil pada semua proses (PPL Awal dan PPL Real).
- 9. Menu Penilai, penilai pada sistem ini adalah dosen pembimbing, guru pamong dan kepala sekolah, semua data penilai akan diberikan password dan username oleh admin, username dan password digunakan untuk login sebagai pembimbing dan berhak memberikan penilaian.
- 10. Menu Aspek Penilaian, pada halaman aspek penilaian admin menentukan pertanyaan-pertanyaan yang akan digunakan dasar penilaian oleh pembimbing, aspek penilaian terdiri dari Instrumen, Role, Kategori Pertanyaan dan Pertanyaan.

| Program Pengalaman Lapangan                                                                                     |                 |                                                                                      |                                                                                                    |                                                             |             | 🕞 Adr       |  |
|----------------------------------------------------------------------------------------------------|-----------------|--------------------------------------------------------------------------------------|----------------------------------------------------------------------------------------------------|-------------------------------------------------------------|-------------|-------------|--|
| ( An and a second second second second second second second second second second second second second second se | Pengu<br>Daftar | I <b>muman</b><br>Pengumuman                                                         |                                                                                                    |                                                             |             | Tambah Data |  |
| Cabryant                                                                                                    | Show            | 10 • entries                                                                         |                                                                                                    |                                                             | Search:     |             |  |
| ADMIN PPL UNDIKSHA                                                                                              | No 🎼            | Judul Iî                                                                             | lsi                                                                                                    | File J1                                                     | Status 🗍    | Action 11   |  |
| Pendaftaran PPL                                                                                                 | 1               | Surat Keterangan Setuju<br>Maju Ujian dan contoh<br>format laporan akhir             | Berikut kami lampirkan Surat Keterangan Setuju maju ujian<br>yang di tanda tangani oleh guru pamong dan dosen<br>pembimbing contoh format laporan akhir dan katagori yang<br>diupload terima kasih | Surat_keterangan_maju_ujian_dan_format_laporan_PPL_Real.pdf | Aktif       | Action -    |  |
| Ternetaan Sekolan                                                                                               | 2               | Pengumuman Lulus<br>Seleksi Mahasiswa PPL<br>Luar Negeri Tahun 2018                  | Pengumuman Lulus Seleksi Mahasiswa PPL Luar Negeri Tahun<br>2018                                                                                                    | PENGUMUMAN_KELULUSAN_SELEKSI_PPL_LN_2018.pdf                | Tidak Aktif | Action -    |  |
| 🖽 Data Jurusan                                                                                                  | 3               | Daftar Pembagian<br>Ruangan Pembekalan<br>PPL-Real semester<br>Genap tahun 2017/2018 | Daftar Pembagian Ruangan Pembekalan PPL-Real semester<br>Genap tahun 2017/2018                                                                                                    | pembagian_ruangan_pembekalan_PPL_Real.pdf                   | Tidak Aktif | Action -    |  |
| Data Kabupaten                                                                                                  | 4               | APKCG                                                                                | APKCG                                                                                                    | APKCG6.pdf                                                  | Tidak Aktif | Action 👻    |  |
| Le Manipulasi Data Sekolah < I Pencarian Mahasiswa <                                                            | 5               | BUKU JURNAL HARIAN                                                                   | BUKU JURNAL HARIAN                                                                                                    | Buku_Jurnal_Harian_PPL_Real1.pdf                            | Tidak Aktif | Action +    |  |
| 🕼 File Mahasiswa 🗸                                                                                              | 6               | PETUNJUK PRAKTIS<br>PPL REAL                                                         | PETUNJUK PRAKTIS PPL REAL                                                                                                    | Petunjuk_Praktis_PPL_Real.pdf                               | Tidak Aktif | Action -    |  |
| 🕼 Pengumuman                                                                                                    | 7               | PEDOMAN PPL                                                                          | PEDOMAN PPL                                                                                                    | pedoman_PPL1.pdf                                            | Tidak Aktif | Action 👻    |  |
| 🕼 Penilai 🗸 🤇                                                                                                   | 8               | INSTRUMEN PPL REAL                                                                   | INSTRUMEN PPL REAL                                                                                                    | Lampiran_(instrumen_PPL_Real).pdf                           | Tidak Aktif | Action -    |  |
| 🕼 Aspek Penilaian 🛛 <                                                                                           | 9               | NAME TAG PPL REAL                                                                    | NAME TAG PPL REAL                                                                                                    | NAME-TAG-PLR.pdf                                            | Tidak Aktif | Action -    |  |
|                                                                                                    | 10              | berkas PPL Awal genap<br>2018                                                        | berkas PPL Awal genap 2018                                                                                                    |                                                             | Tidak Aktif | Action -    |  |
|                                                                                                    | Showing         | 1 to 10 of 14 entries                                                                |                                                                                                    |                                                             | Previous    | 1 2 Next    |  |
|                                                                                                    |                 |                                                                                      |                                                                                                    |                                                             |             |             |  |
|                                                                                                    | Convright       | © 2017 LP3M UNDIKSHA.                                                                |                                                                                                    |                                                             |             |             |  |

Gambar 23. Halaman Menu Pengumuman

Pada Menu Pengumuman terdapat pengumuman terkait dengan PPL Undiksha untuk memudahkan mahasiswa yang mengikuti PPL terkait informasi yang harus diikuti oleh mahasiswa bersangkutan.

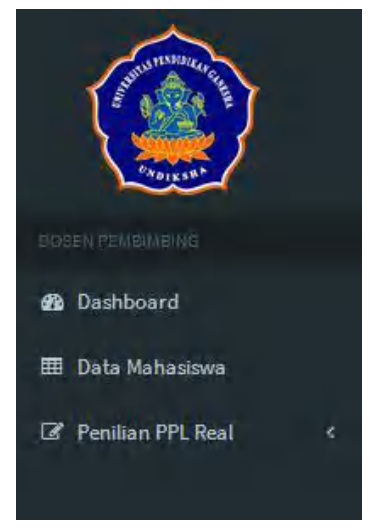

Gambar 24. Menu Pembimbing

Pada halaman pembimbing, pembimbing dapat melihat data mahasiswa dan melakukan penilaian PPL Real, pada menu dashboard akan muncul halaman berupa link data mahasiswa, pertanyaan, penilaian. Halaman pembimbing pada intinya hanya digunakan untuk melakukan penilaian mahasiswa PPL Real.

| Program Pengalaman Lapangan |                |                                                          | m°   | 🗈 test_SSO - Dosen |
|-----------------------------|----------------|----------------------------------------------------------|------|--------------------|
| JHUNTSHEED GIE              | DAFTAR P       | ERTANYAAN                                                |      |                    |
|                             | Komponen       | Pertanyaan                                               |      |                    |
| CADIKISK                    | Show 10        | • entries Sea                                            | rch: |                    |
| DOSEN PEMBIMBING            | No ↓≞ In       | sstrumen Penilaian                                       | lt   | Detail 👫           |
| 🍪 Dashboard                 | 1 Ko           | omponen Laporan PPL - (N4)                               |      | Lihat Data         |
| 🌐 Data Mahasiswa            | 2 6            | ataramnilan Malakranakan Kariatan Damhalaiaran . (N?)    |      |                    |
| 🕼 Penilian PPL Real 🛛 🗸     | 2 10           | eter ampilan melaksanakan kregiatan kremuelajaran * (nz) |      | Lihat Data         |
| O Daftar Evaluasi           | 3 Re           | encana Persiapan Pembelajaran - (N1)                     |      | Lihat Data         |
| O Penilaian Mahasiswa       | Showing 1 to 3 | 3 of 3 entries                                           | Pre  | vious 1 Next       |
|                             | 0.001.001      |                                                          |      | indus I next       |

Gambar 25. Daftar Evaluasi

Pada daftar evaluasi, pembimbing dapat melihat komponen-komponen penilaian yang akan digunakan untuk menilai mahasiswa dalam PPL Real.

| Program Progetarian Lapangan |                        |            |                       |   |                              | (* Di Kon            | rig Seb | nim 5.54, N.T Doam |
|------------------------------|------------------------|------------|-----------------------|---|------------------------------|----------------------|---------|--------------------|
|                              | DAFTAR MAHAS           | SISWA      |                       |   |                              |                      |         |                    |
|                              | Penitalan PPL Rea      | l Undiksha |                       |   |                              |                      |         |                    |
|                              | Show 10 entre          | ins.       |                       |   |                              | Search:              |         |                    |
| THE REPORT OF                | No 15 NO               | Name       | Junase 1              |   | Fakaltas                     | Nilai                |         | Berikan Nilai 📋    |
| Davisboard                   | 1                      | ¢          | Manajeman Informatik  |   | Fakultas Teknik dan Kejuruan | Niai Belum tersedia  |         | Max                |
| Data Mahasimin               | 1                      |            | Manageman Informatik  | ÷ | Fakultas Teknik dan Kejuruan | Nilai Belum tersedia |         | Nelari             |
| O Defar Evalues              | 1                      |            | Managemen lieformatik |   | Fakultas Teknik dan Kejuruan | Nilai Belum tersedia |         | NUM                |
| O Parliner Hallenine         | Showing 1 to 3 of 3 er | to ves     |                       |   |                              |                      | Pre     | tine 1 Yest        |

Gambar 26. Halaman Daftar Mahasiswa yang Akan Dinilai

| Nilai                       | 11        | Berikan Nilai 🎵 |
|-----------------------------|-----------|-----------------|
| Nilai Belum tersedia        | 3         | Nilai           |
| Nilai Belum tersedia        | Nilai     |                 |
| Nilai Belum tersedia        | a         | Nilai           |
| Program Pengalaman Lapangan | =         |                 |
| du RUMARIA                  | DAFTAR PE | RTANYAAN        |

Pada menu penilaian terdapat tombol nilai, tombol ini digunakan untuk memberikan nilai pada mahasiswa tertentu, jika nilai belum diinputkan maka akan ada tampilan nilai belum tersedia

Penilaian yang dilakukan berdasarkan mahasiswa yang dibimbing.

| Program Pengalaman Lapangan | =                                                                                                    | 🕒 Dr. Komang Setemen S.Si., M.T Dosen |
|-----------------------------|----------------------------------------------------------------------------------------------------|---------------------------------------|
| STUT TIME CE FE             | DAFTAR PERTANYAAN                                                                                                    |                                       |
|                             | Instrumen Pertanyaan - Gede Mahendra Ginsaka                                                                                          |                                       |
| Chargent -                  | No Instrumen Penilaian                                                                                                    | Penilaian                             |
| DOSEN PEMBIMBING            | 1 Komponen Laporan PPL - (N4)                                                                                                    | Record Nilai 👻                        |
| 🍄 Dashboard                 | 2 Keterampilan Melaksanakan Kegiatan Pembelajaran - (N2)                                                                              | Record Nilai -                        |
| 🌐 Data Mahasiswa            | 2 Beneare Bezieren Bembeleizen (M1)                                                                                                   |                                       |
| 🕼 Penilian PPL Real 🛛 🤇     | S Reikalio Leisapari Leinvelajo ali - (n.)                                                                                            | Record Nilai -                        |
|                             |                                                                                                    | Latihan                               |
|                             | Upload Nilai Ujian                                                                                                    | Ujian                                 |
|                             | Klik tombol diatas untuk upload nilai, lakukan jika keseluruhan penilaian telah selesai (Hanya Nilai Ujian Yang Diupload Ke Undiksha) |                                       |

Gambar 27 Halaman Komponen Penilaian

Sebelum memberikan nilai kepada mahasiswa, maka setelah klik tombol nilai pada halaman daftar mahasiswa yang akan dinilai, pembimbing akan memilih komponen yang akan dinilai untuk mahasiswa apakah untuk nilai ujian atau latihan, nilai yang akan diupload pada sistem hanya nilai ujian saja.

| Penilaia | Penilaian PPL Real                                |          |        |        |        |        |  |  |  |
|----------|---------------------------------------------------|----------|--------|--------|--------|--------|--|--|--|
| Rencana  | Persiapan Pembelajaran (N1) - 1405021007          |          |        |        |        |        |  |  |  |
| NO       | Aspek Yang Dinilai                                | Nilai    |        |        |        |        |  |  |  |
| 1        | Perumusan Tujuan (Indikator) Pembelajaran         |          |        |        |        |        |  |  |  |
|          | - Kejelasan dan Kelengkapan Cakupan Rumusan       | 1<br>©   | 2<br>© | 3<br>© | 4<br>© | 5<br>© |  |  |  |
|          | - Kesesuaian dengan kompetensi dasar              | 1<br>©   | 2<br>© | 3<br>© | 4<br>© | 5<br>© |  |  |  |
| 2        | Pemilihan dan Pengorganisasian Materi Ajar        |          |        |        |        |        |  |  |  |
|          | - Kesesuaian dengan tujuan/indikator pembelajaran | 1<br>©   | 2<br>© | 3<br>© | 4<br>© | 5<br>© |  |  |  |
|          | - Kesesuaian dengan karakteristik peserta didik   | 1<br>©   | 2<br>© | 3<br>© | 4<br>© | 5<br>© |  |  |  |
|          | - Keruntutan dan sistematika materi               | 1<br>()) | 2<br>© | 3<br>© | 4<br>© | 5<br>© |  |  |  |
| 3        | Penentuan Pendekatan/Metode Pembelajaran          |          |        |        |        |        |  |  |  |
|          | - Kesesuaian dengan tujuan/indikator pembelajaran | 1<br>©   | 2<br>© | 3<br>© | 4<br>© | 5<br>© |  |  |  |
|          | - kesesuaian dengan materi pembelajaran           | 1<br>©   | 2<br>© | 3<br>© | 4<br>© | 5<br>© |  |  |  |
|          | - Kesesuaian dengan karakteristik peserta didik   | 1        | 2      | 3      | 4      | 5      |  |  |  |

## Gambar 28 Halaman Penilaian Mahasiswa

Pada penilaian mahasiswa, pembimbing menilai mahasiswa berdasarkan pertanyaan pertanyaan yang telah ditentukan oleh admin, nilai berupa rentangan 1 sampai 5 dan nantinya akan dijadikan satu berdasarkan komponen yang lainnya.

### 5 JADWAL PPL

Menu Jadwal PPL menampilkan informasi mengenai pelaksanaan PPL Undiksha mulai dari tanggal buka, tanggal tutup, jenis PPL, jumlah SKS yang terpenuhi dan status serta Action yang digunakan untuk mengganti atau menghapus data pada Menu Jadwal PPL.

| Program Pengalaman Lapangan | =                             |         |            |            |           |               |             |           |
|-----------------------------|-------------------------------|---------|------------|------------|-----------|---------------|-------------|-----------|
|                             | Tabel Data Periode PPL        |         |            |            |           |               |             |           |
|                             | Data Periode PPL              |         |            |            |           |               | Tambah Data |           |
|                             | Show 10 entries               |         |            |            |           |               | Search:     |           |
|                             | No - Id periode               | Tahun 👫 | Tgl Buka 🌐 | Tgl Tutup  | Jenis PPL | SKS Terpenuhi | Status 🕸    | Action 11 |
| 🕼 Pendaftaran PPL 🛛 <       | 1.00.00                       | 2017    | 2017-01-16 | 2017-01-19 | Awal      |               | Tidak Aktif | Action -  |
| III Jadwal PPL              |                               | 2018    | 2018-01-26 | 2018-02-09 | Real      | 90            | Tidak Aktif | Action    |
| Pemetaan Sekolah            |                               | 0010    | 2012 25 12 | 2010.05.10 |           | 25            |             |           |
| 🌐 Data Fakultas             |                               | 2018    | 2018-05-18 | 2018-05-18 | Awat      | 35            | Tidak Aktif | Action -  |
| 🌐 Data Jurusan              |                               | 2018    | 2018-05-17 | 2018-05-17 | Real      | 120           | Tidak Aktif | Action -  |
| 🌐 Data Admin Jurusan        | - 6.4                         | 2017    | 2017-01-23 | 2017-02-01 | Real      | 120           | Tidak Aktif | Action -  |
| ៧ Data Kabupaten            | 1.00.00                       | 2017    | 2017-01-31 | 2017-01-31 | Real      | 120           | Tidak Aktif | Action +  |
| 🕼 Manipulasi Data Sekolah 🤇 |                               | 2017    | 2017-06-01 | 2017-06-09 | Awal      |               | Tidak Aktif | Action -  |
| 🕼 Pencarian Mahasiswa 🛛 <   | 1.000                         | 2017    | 2017-06-12 | 2017-06-12 | Awal      |               | Tidak Aktif | Action -  |
| 🕼 File Mahasiswa 🗸          | 1.0.0                         | 2017    | 2017-06-13 | 2017-06-13 | Awal      |               | Tid-I-state |           |
| Pengumuman                  |                               |         |            |            |           |               | TIGSK AKOT  | Action -  |
| 🕼 Penilai 🗸                 |                               | 2017    | 2017-06-16 | 2017-06-16 | Awal      |               | Tidak Aktif | Action -  |
| ☞ Aspek Penilaian 〈         | Showing 1 to 10 of 12 entries |         |            |            |           |               | Previous    | 1 2 Next  |
|                             |                               |         |            |            |           |               |             |           |
|                             |                               |         |            |            |           |               |             |           |

Gambar 29 Halaman Menu Jadwal

### 6 LOGOUT

Menu logout digunakan untuk keluar Sistem PPL Undiksha. Menu logout terletak di bagian pojok kanan atas sistem, klik tombol Logout untuk keluar sistem. Berikut tampilan menu logout Sistem PPL Undiksha.

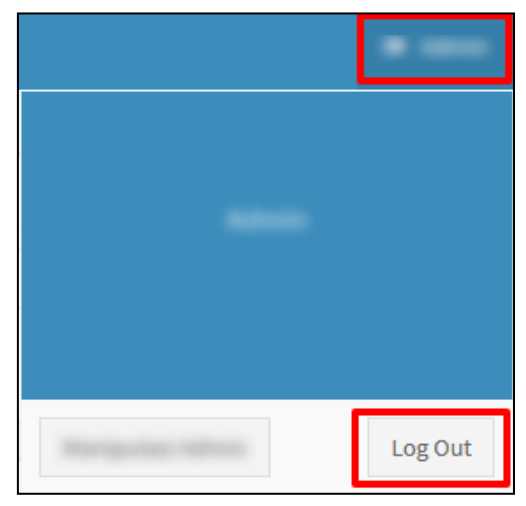

Gambar 30 Logout

# 7 KRITIK DAN SARAN

Kami sangat mengharapkan adanya kritik dan saran dari para pengguna sistem ataupun para pembaca panduan ini. Guna untuk meningkatkan kualitas layanan kami kepada para pengguna. Jika ada kritik dan saran yang hendak disampaikan harap menghubungi bagian Helpdesk kami secara online di alamat <u>https://upttik.undiksha.ac.id/helpdesk/</u>.